# Padlet Tutorial

## **<u>Step 1</u>** – Creating an account

• Go to <u>www.padlet.com</u> and sign up.

## <u>Step 2</u> – Creating a wall

• To get started, click Create new padlet.

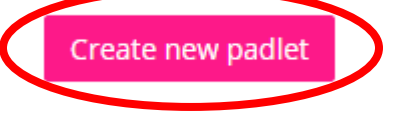

• Click the Modify Wall button to begin customizing your wall.

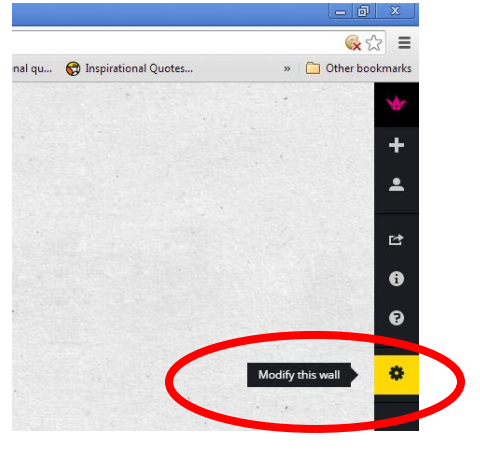

• Click on each of the tiles to customize our wall.

| BASIC INFO    | 4        | Basic Info    | Customize the image associated with the wall,<br>the title of the wall, and the wall description.<br>Use the title and description fields for the |
|---------------|----------|---------------|----------------------------------------------------------------------------------------------------|
|               | +        |               | questions, topics, assignment, etc.                                                                                                    |
| WALLPAPER     |          | Wallpaper     | Choose a background image for your wall.                                                                                                    |
|               | <b>.</b> |               |                                                                                                    |
| LAYOUT        |          | Layout        | Decide how posts will appear on your wall.                                                                                                    |
| 8             | - 5      | Drivocy       | Choose how public your wall will be                                                                                                    |
| PRIVACY       | 67       | Titvacy       | choose now public your wait will be.                                                                                                    |
| 820           | 6        | Notifications | Decide if you want to be emailed each time a                                                                                                    |
| NOTIFICATIONS | Ū        |               | post is added to your wall.                                                                                                    |
| ~             | •        |               |                                                                                                    |
| Ċ,            | U        | Address       | Allows you to create a custom URL for your                                                                                                    |
| ADDRESS       |          |               | wall.                                                                                                    |
| Dh            | -        | Сору          | Allows you to duplicate your wall with or                                                                                                    |
| CODY          | *        |               | without posts, such as a wall for each class                                                                                                    |
| COPT          |          |               | period.                                                                                                    |
|               |          | Delete        | Allows you to delete a wall.                                                                                                    |
| DELETE        |          |               | -                                                                                                    |
|               |          |               |                                                                                                    |

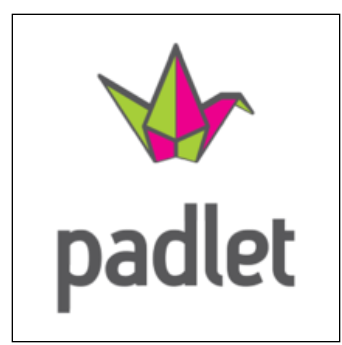

#### <u>Step 3</u> – Adding posts to a wall

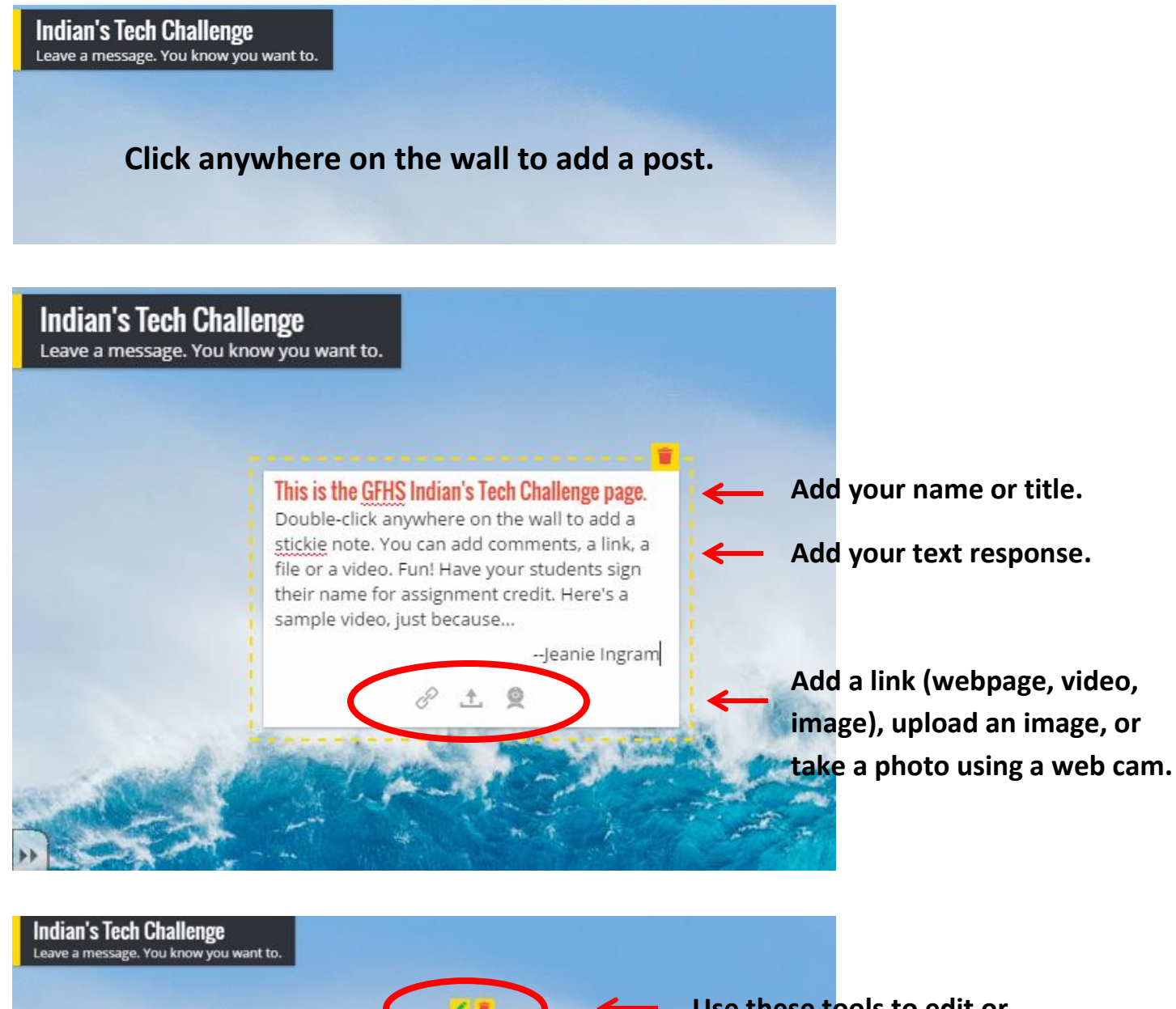

This is the GFHS Indian's Tech Channes, page Double-click anywhere on the wall to add a stickie note. You can add comments, a link, a file or a video. Fun! Have your students sign their name for assignment credit. Here's a sample video, just because...

-Jeanie Ingram

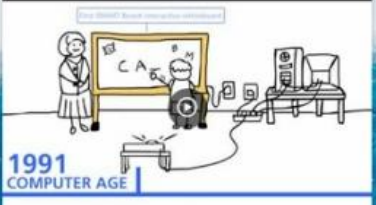

Use these tools to edit or delete your post.

Click your note to move it around on the screen.

### Step 4 – Sharing with others

• Click on the 🛃 to view the share and export options

SHARE: You can share your wall with others via social media

**EXPORT**: You can export the contents of your wall via PDF, Excel, or CSV. (This is a great feature for evaluating student work.)

**EMBED**: Copy the code to add the padlet to your blog or website.

**MOBILIZE**: Invite other to collaborate by sharing the URL or the QR code!

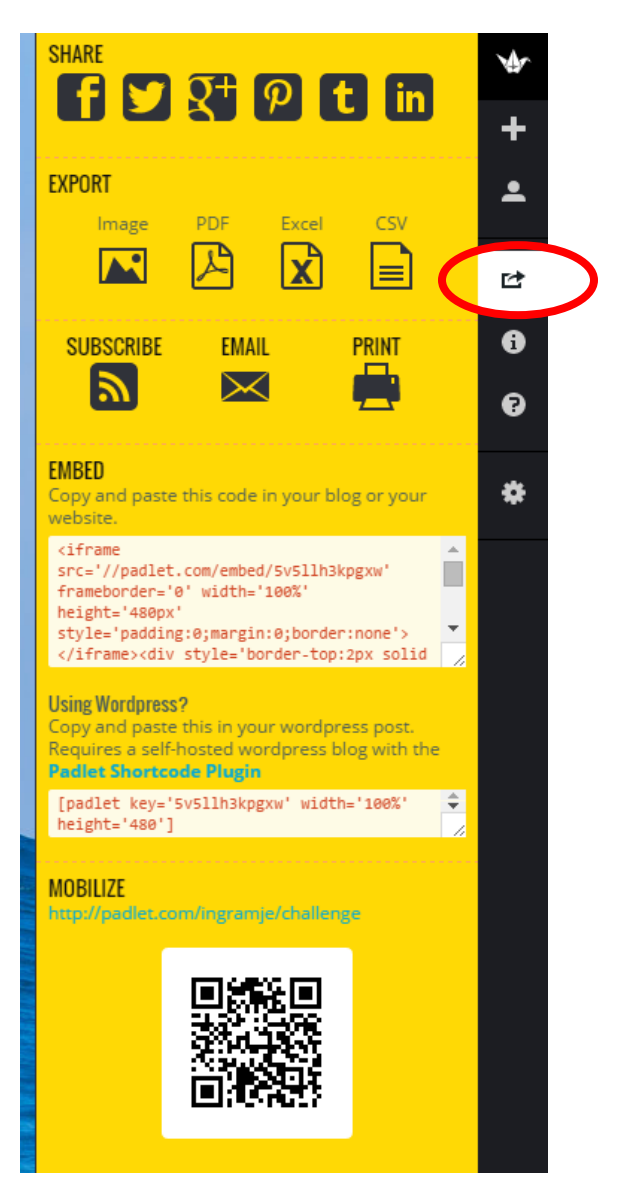